| SETIIDS _ SHIFT LIGHTS | Revision |  |
|------------------------|----------|--|
|                        | Date     |  |

# Shift light overview

The **Shift Lights** node is used to configure the shift lights on display devices such as the CDU range and the CCW Mk2 and CCW Mk3.

#### Add a new shift light pattern

The first step to add a new shift light configuration is to add a new shift light pattern group. Use the + tool to add a new shift light pattern group (1). You can import and export shift light pattern groups between existing setups (2). Use the 'bin' tool to delete an unwanted shift light pattern group (3).

| Shift Lights |   |
|--------------|---|
|              |   |
| 1 2          | 3 |

You can enter a name for the new group (1) and add an optional comment about the group (2). The number of LEDs for the pattern group must be set (3). For example, a pattern group for CDU 7.0 with 10 shift lights is set to 10 LEDs. You can select an option to **Flash if all LEDs are lit** (4). This is useful for alerting the driver to shift gear.

|   | General                   |                                            |  |
|---|---------------------------|--------------------------------------------|--|
| 1 | Name                      | CDU 7.0 Shift Lights                       |  |
| 2 | Description               | Example Shift Light Pattern for User Guide |  |
| 3 | Number of LEDs            | 10 🗢                                       |  |
| 4 | Flash if all LEDs are lit |                                            |  |
|   |                           |                                            |  |

You can then add shift light patterns. Click the + tool within the pattern group to add a new pattern (1). You can import and export patterns between existing setups (2). Use the 'bin' tool to delete a pattern (3). Enable or disable patterns from the setup using the 'Enable' check box (4).

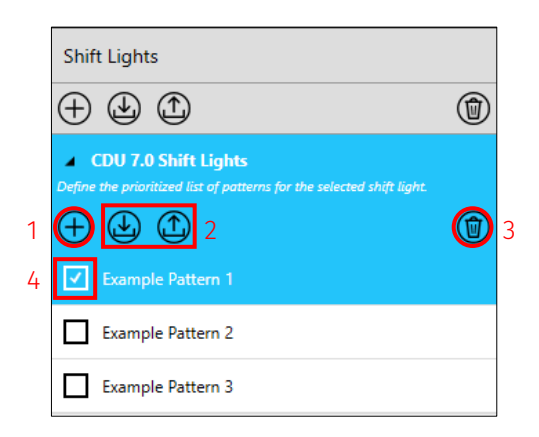

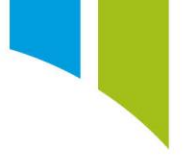

#### Configure shift light patterns

To configure a shift light pattern, click the shift light pattern group to select the input channels to drive the shift light pattern.

Two channels are required for the 'Row Selector Channel' and 'Threshold Channel'. The 'Row Selector' channel is most likely to be the 'Gear' channel (1) and the 'Threshold' channel is most likely to be RPM (2). Click on the 'browse' buttons to select another channel. You must configure the units for the Threshold Channel value (3).

|   | Inputs                    |                               |  |  |  |  |  |  |  |  |  |
|---|---------------------------|-------------------------------|--|--|--|--|--|--|--|--|--|
|   | Configure the channels us | ed to drive the shift lights. |  |  |  |  |  |  |  |  |  |
| 1 | Row Selector Channel      | Gear                          |  |  |  |  |  |  |  |  |  |
| 2 | Threshold Channel         | RPM 😳                         |  |  |  |  |  |  |  |  |  |
| 3 | Threshold values in:      | angular velocity ~ rpm ~      |  |  |  |  |  |  |  |  |  |
|   |                           |                               |  |  |  |  |  |  |  |  |  |

To configure the shift light pattern, select the new pattern from the menu (1). You can name the pattern (2) and add an optional comment (3).

The pattern is configured using the pattern table (4). Configure the table with the required number of rows (for example, gears) and thresholds/columns (for example, RPM breakpoints) (5). You can add rows and thresholds and delete them with the + and 'bin' tools (6). You can import and export Pattern tables between existing setups (7).

**Note**: You can create shift light pattern tables in Excel and copy and paste them into Toolset. This allows you to create complex tables that require calculations to define the thresholds, saving time and simplifying the process.

|   | Shift Lights                                                          | Ger      | eral                             |            |               |             |            |             |             |            |      |      |      |  |
|---|-----------------------------------------------------------------------|----------|----------------------------------|------------|---------------|-------------|------------|-------------|-------------|------------|------|------|------|--|
|   |                                                                       | Nam      | ame Example Pattern 1            |            |               |             |            |             |             |            |      |      |      |  |
|   | CDU 7.0 Shift Lights                                                  | Desc     | riptic                           | n Examp    | le Pattern fo | or User Gui | de         |             | 3           |            |      |      |      |  |
|   | Define the prioritized list of patterns for the selected shift light. | Enat     | Enabled 🗸                        |            |               |             |            |             |             |            |      |      |      |  |
|   |                                                                       | )<br>Thr | sho                              | ds and Pa  | attorns       |             |            |             |             |            |      |      |      |  |
| 1 | Example Pattern 1                                                     | Con      | ioure                            | the thresh | olds above    | which each  | LED natter | n configura | tion should | illuminate |      |      |      |  |
|   | Example Pattern 2                                                     | Din      | Dimensions 10 Columns × 7 Rows 5 |            |               |             |            |             |             |            |      |      |      |  |
|   | Example Pattern 3                                                     | Ð        | ⊕                                |            |               |             |            |             |             |            |      |      |      |  |
|   |                                                                       |          | LED                              | Pattern C  | onfiguratio   | on 🕀 (      | đ          |             |             |            |      |      |      |  |
|   |                                                                       |          |                                  | 0          | 1             | 2           | 3          | 4           | 5           | 6          | 7    | 8    | 9    |  |
|   |                                                                       | Ð        | 0                                | 4500       | 4750          | 5000        | 5250       | 5500        | 5750        | 6000       | 6000 | 6000 | 6000 |  |
|   |                                                                       | W        | 1                                | 5500       | 5666          | 5832        | 5998       | 6164        | 6330        | 6496       | 6662 | 6828 | 6994 |  |
|   |                                                                       |          | 2                                | 5500       | 5666          | 5832        | 5998       | 6164        | 6330        | 6496       | 6662 | 6828 | 6994 |  |
|   |                                                                       | 4        | з                                | 5650       | 5800          | 5950        | 6100       | 6250        | 6400        | 6550       | 6700 | 6850 | 7000 |  |
|   |                                                                       |          | 4                                | 5750       | 5885          | 6020        | 6155       | 6290        | 6425        | 6560       | 6695 | 6830 | 6965 |  |
|   |                                                                       |          | 5                                | 5800       | 5933          | 6066        | 6199       | 6332        | 6465        | 6598       | 6731 | 6864 | 6997 |  |
|   |                                                                       |          | 6                                | 5800       | 5933          | 6066        | 6199       | 6332        | 6465        | 6598       | 6731 | 6864 | 6997 |  |

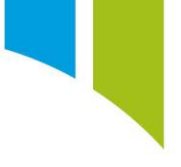

Click a cell in the table to configure the LED pattern (1). Select which LEDs are on for the cell by clicking LEDs within the LED strip (2). The LED strip shows a preview of how LEDs light up based on the thresholds. Green circles indicate LEDs that will be lit. Click them to toggle them on/off.

| -  |   | 0    | 1    | 2    | 3    | 4    | 5      | 6    | 7    | 8    | 9    |
|----|---|------|------|------|------|------|--------|------|------|------|------|
| シ  | 0 | 4500 | 4750 | 5000 | 5250 | 5500 | 5750   | 6000 | 6000 | 6000 | 6000 |
| D) | 1 | 5500 | 5666 | 5832 | 5998 | 6164 | 6330   | 6496 | 6662 | 6828 | 6994 |
|    | 2 | 5500 | 5666 | 5832 | 5998 | 6164 | 6330   | 6496 | 6662 | 6828 | 6994 |
|    | 3 | 5650 | 5800 | 5950 | 6100 | 6250 | 6400   | 6550 | 6700 | 6850 | 7000 |
|    | 4 | 5750 | 5885 | 6020 | 6155 | 6290 | 6425   | 6560 | 6695 | 6830 | 6965 |
|    | 5 | 5800 | 5933 | 6066 | 6199 | 6332 | 1 6465 | 6598 | 6731 | 6864 | 6997 |
|    | 6 | 5800 | 5933 | 6066 | 6199 | 6332 | 6465   | 6598 | 6731 | 6864 | 6997 |

This allows you to configure various LED patterns. For example:

6864 6997

- LED Pattern Configuration 🕀 🍿 1 2 3 4 5 6 7 8 9  $\oplus$ The LEDs will be lit as below for the selected threshold and pattern. Click an LED to switch it On/Off. (On = green, Off = black). LED Pattern • Increment to centre LED Pattern Configuration (+) (1) 0 1 2 3 4 5 6 7 8  $\oplus$
- Left to right increment

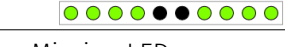

Missing LEDs

The LEDs will be lit as below for the selected threshold and pattern. Click an LED to switch it On/Off. (On = green, Off = black).

5 5800 5933 6066 6199 6332 6465 6598

6 5800 5933 6066 6199 6332 6465 6598 6731 6864 6997

LED Pattern

•

| ~          |   | 0    | 1    | 2    | 3    | 4    | 5    | 6    | 7    | 8    | 9   |
|------------|---|------|------|------|------|------|------|------|------|------|-----|
| (†)<br>(†) | 0 | 4500 | 4750 | 5000 | 5250 | 5500 | 5750 | 6000 | 6000 | 6000 | 600 |
| 1          | 1 | 5500 | 5666 | 5832 | 5998 | 6164 | 6330 | 6496 | 6662 | 6828 | 699 |
|            | 2 | 5500 | 5666 | 5832 | 5998 | 6164 | 6330 | 6496 | 6662 | 6828 | 699 |
|            | 3 | 5650 | 5800 | 5950 | 6100 | 6250 | 6400 | 6550 | 6700 | 6850 | 700 |
|            | 4 | 5750 | 5885 | 6020 | 6155 | 6290 | 6425 | 6560 | 6695 | 6830 | 696 |
|            | 5 | 5800 | 5933 | 6066 | 6199 | 6332 | 6465 | 6598 | 6731 | 6864 | 699 |
|            | 6 | 5800 | 5933 | 6066 | 6199 | 6332 | 6465 | 6598 | 6731 | 6864 | 699 |

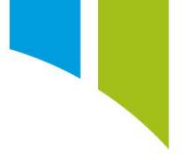

#### Multiple shift light patterns

You can add multiple shift light patterns to a shift light pattern group. If you add multiple shift light patterns, then you must configure the shift light pattern selector on the **Shift Lights** pattern group page. Click the shift light pattern group (1), select whether a Bit-field Channel, Strategy, or Switch is used to select the pattern (2), and the select an available channel from the 'browse' menu (3).

| Shift Lights                                                          | General                       |                                                                                                    |
|-----------------------------------------------------------------------|-------------------------------|----------------------------------------------------------------------------------------------------|
|                                                                       | Name                          | CDU 7.0 Shift Lights                                                                                     |
| CDU 7.0 Shift Lights                                                  | Description                   | Example Shift Light Pattern for User Guide                                                               |
| Define the prioritized list of patterns for the selected shift light. | Number of LEDs                | 10 🗢                                                                                                    |
| (+) $(+)$ $(+)$ $(+)$                                                 | Flash if all LEDs are lit     | $\checkmark$                                                                                             |
| ✓ Example Pattern 1                                                   |                               |                                                                                                    |
| Example Pattern 2                                                     | Inputs                        |                                                                                                    |
| Fxample Pattern 3                                                     | Row Selector Channel          | Gear                                                                                                    |
|                                                                       | Threshold Channel             | RPM ····                                                                                                 |
|                                                                       | Threshold values in:          | angular velocity v rpm v                                                                                 |
|                                                                       | Pattern Selector              |                                                                                                    |
|                                                                       | If multiple patterns are e    | nabled select the bit-field channel, strategy or switch used to select the active pattern configuration. |
|                                                                       | Strategy                      | Moving                                                                                                   |
|                                                                       | Bit-field Channel<br>Strategy | 3                                                                                                    |
|                                                                       | Switch                        |                                                                                                    |
| L                                                                     | 2                             |                                                                                                    |

When you configure the pattern selector, the **Condition** box is displayed on the **Shift Lights** pattern page. You can the select the condition that triggers the shift light pattern.

|   | Shift Lights                                                          | Gen                            | General |                   |              |             |              |             |             |             |      |      |      |
|---|-----------------------------------------------------------------------|--------------------------------|---------|-------------------|--------------|-------------|--------------|-------------|-------------|-------------|------|------|------|
|   | $\oplus $                                                             | Nam                            | 2       | Example           | e Pattern 1  |             |              |             | ]           |             |      |      |      |
|   | CDU 7.0 Shift Lights                                                  | Desc                           | riptio  | n Example         | e Pattern fo | or User Gui | Jide         |             |             |             |      |      |      |
|   | Define the prioritized list of patterns for the selected shift light. | Enab                           | led     | ✓                 |              |             |              |             |             |             |      |      |      |
|   | $\oplus $                                                             | Condition Moving               |         |                   |              |             |              |             |             |             |      |      |      |
| 1 | Example Pattern 1                                                     | Thre                           | shol    | Station<br>Moving | ary          |             | 2            |             |             |             |      |      |      |
|   | Example Pattern 2                                                     | Confi                          | gure    | the thresho       | olds above   | which each  | n LED patter | n configura | tion should | illuminate. |      |      |      |
|   | Example Pattern 3                                                     | Dimensions 10 Columns × 7 Rows |         |                   |              |             |              |             |             |             |      |      |      |
|   |                                                                       |                                | ٢       |                   |              |             |              |             |             |             |      |      |      |
|   |                                                                       |                                | LED     | Pattern Co        | onfiguratio  | on 🕀 (      | 1            |             |             |             |      |      |      |
|   |                                                                       |                                |         | 0                 | 1            | 2           | 3            | 4           | 5           | 6           | 7    | 8    | 9    |
|   |                                                                       | ( <del>+</del> )               | 0       | 4500              | 4750         | 5000        | 5250         | 5500        | 5750        | 6000        | 6000 | 6000 | 6000 |
|   |                                                                       | 0                              | 1       | 5500              | 5666         | 5832        | 5998         | 6164        | 6330        | 6496        | 6662 | 6828 | 6994 |
|   |                                                                       |                                | 2       | 5500              | 5666         | 5832        | 5998         | 6164        | 6330        | 6496        | 6662 | 6828 | 6994 |
|   |                                                                       |                                | 3       | 5650              | 5800         | 5950        | 6100         | 6250        | 6400        | 6550        | 6700 | 6850 | 7000 |
|   |                                                                       |                                | 4       | 5750              | 5885         | 6020        | 6155         | 6290        | 6425        | 6560        | 6695 | 6830 | 6965 |
|   |                                                                       |                                | 5       | 5800              | 5933         | 6066        | 6199         | 6332        | 6465        | 6598        | 6731 | 6864 | 6997 |
|   |                                                                       |                                | 6       | 5800              | 5933         | 6066        | 6199         | 6332        | 6465        | 6598        | 6731 | 6864 | 6997 |

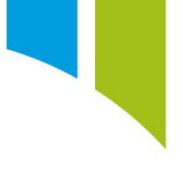

### Apply shift lights to a display device

Once you configure a shift light pattern you can apply it to the display device. On the Displays node, use the + tool to add a display (1), and then select the required device from the menu (2).

|   | Displays                                                              |                                                                                                    | Ø |
|---|-----------------------------------------------------------------------|----------------------------------------------------------------------------------------------------|---|
|   | Configure the display<br>names of these displa<br>Device names on the | rs that will be driven by the device. N.B. the<br>ays must match the corresponding Auxiliary<br>Devices tab. |   |
| 1 |                                                                       | )                                                                                                    | 1 |
|   | CCW Mk2                                                               |                                                                                                    |   |
|   | CCW Mk3                                                               |                                                                                                    |   |
| 2 | CDU 10.3                                                              |                                                                                                    |   |
|   | CDU 4.3                                                               |                                                                                                    |   |
|   | CDU 7.0                                                               |                                                                                                    |   |

Click the shift lights at the top of the display to open the **Shift Lights Control Properties** menu.

| Displays                                                                                                    | ${}^{\hspace{-1.5pt}}$ | General                                                                                                    |
|----------------------------------------------------------------------------------------------------|------------------------|----------------------------------------------------------------------------------------------------|
| Configure the displays that will be driven by the device. N.B. the<br>names of these displays must match the corresponding Auxiliary | v                      | Name CDU 7.0                                                                                                    |
| Device names on the Devices tab.                                                                                                    |                        | Enabled                                                                                                    |
| $\oplus $                                                                                                    | ٢                      | Type CDU 7.0 V                                                                                                    |
| CDU 7.0                                                                                                    |                        | Auto Log 🔹 Automatically log display channels                                                                                                    |
|                                                                                                    |                        | Hot Swappable 🗌 This allows the display to be changed without needing re-sending the setup. Note: This will increase the time taken to send the setup to the device (requires display application version 4.0 or above). |
|                                                                                                    |                        |                                                                                                    |
|                                                                                                    |                        | Display                                                                                                    |
|                                                                                                    |                        | Click on the LEDs below to configure them.                                                                                                    |
|                                                                                                    |                        |                                                                                                    |
|                                                                                                    |                        | CCOSSISMODELLIH                                                                                                    |
|                                                                                                    |                        |                                                                                                    |
|                                                                                                    |                        |                                                                                                    |
|                                                                                                    |                        |                                                                                                    |
|                                                                                                    |                        |                                                                                                    |
|                                                                                                    |                        |                                                                                                    |
|                                                                                                    |                        |                                                                                                    |
|                                                                                                    |                        |                                                                                                    |
|                                                                                                    |                        | Click to Configure Display                                                                                                    |
|                                                                                                    |                        |                                                                                                    |
|                                                                                                    |                        |                                                                                                    |
|                                                                                                    |                        |                                                                                                    |
|                                                                                                    |                        |                                                                                                    |
|                                                                                                    |                        |                                                                                                    |
|                                                                                                    |                        |                                                                                                    |
|                                                                                                    |                        |                                                                                                    |
|                                                                                                    |                        |                                                                                                    |
|                                                                                                    |                        |                                                                                                    |

Select the shift light pattern from the menu (1) and configure the colour for each shift light (2)

| Displays                                                                                                    | Ð         | General         |                                       |                          |                                               |                              | Shift Lights Control (Shift Lights) Properties ( | X   |
|----------------------------------------------------------------------------------------------------|-----------|-----------------|---------------------------------------|--------------------------|-----------------------------------------------|------------------------------|--------------------------------------------------|-----|
| Configure the displays that will be driven by the device. N.B. th<br>names of these displays must match the corresponding Auxilian<br>Device names on the Devices tab. | ne<br>197 | Name            | CDU 7.0                               |                          |                                               |                              | Shift Lights                                     |     |
| A A A                                                                                                    | ۲         | Enabled         |                                       |                          |                                               |                              | Select the Shift Lights channel.                 |     |
|                                                                                                    |           | Туре            | CDU 7.0                               | ×                        |                                               |                              | Shift Lights CDU 7.0 Shift Lights                | 1 1 |
| CDU 7.0                                                                                                    |           | Auto Log        | Automatically log display chan        | nels                     |                                               |                              | Unit agric boo no unit agric                     | 4'  |
|                                                                                                    |           | Hot Swappab     | le 📋 This allows the display to be ch | anged without needing re | e-sending the setup. Note: This will increase | e the time taken to send the | LEDs                                             |     |
|                                                                                                    |           | Display         |                                       |                          |                                               |                              | Configure the LED colors                         |     |
|                                                                                                    |           | Click on the LE | Ds below to configure them.           |                          | Index Color Source Color                      |                              |                                                  |     |
|                                                                                                    |           |                 |                                       |                          |                                               |                              | 4 ● Channel ■ ▼                                  |     |
|                                                                                                    |           |                 |                                       |                          | COSTVO                                        | RUTH                         | 5 Ochannel Color                                 |     |
|                                                                                                    |           |                 |                                       |                          |                                               |                              | 6 Ochannel Color                                 |     |
|                                                                                                    |           |                 |                                       |                          |                                               |                              | 7 Ochannel V                                     |     |
|                                                                                                    |           |                 |                                       |                          |                                               |                              | 8 Ochannel V                                     | 4   |
|                                                                                                    |           |                 |                                       |                          |                                               |                              | 9 Ochannel<br>Ochannel                           |     |
|                                                                                                    |           |                 |                                       |                          |                                               |                              | 10 Ochannel Color                                |     |
|                                                                                                    |           |                 |                                       |                          | Click to Configur                             | e Display                    | 11 O Channel Color                               |     |
|                                                                                                    |           |                 |                                       |                          |                                               |                              | 12 O Channel Color                               |     |
|                                                                                                    |           |                 |                                       |                          |                                               |                              | 13 Ochannel Color                                |     |
|                                                                                                    |           |                 |                                       |                          |                                               |                              |                                                  | 1   |
|                                                                                                    |           |                 |                                       |                          |                                               |                              |                                                  |     |

## Shift light colours (static and dynamic)

You can select the colour of a shift light to be a static colour. Select the source as 'Color' and select the required colour from the **Standard** or **Advanced** colour menus.

| Index | Color Source                                | Color             |
|-------|---------------------------------------------|-------------------|
|       | <ul><li>Channel</li><li>Color</li></ul>     |                   |
| 5     | <ul><li>○ Channel</li><li>● Color</li></ul> | Standard Advanced |
| 6     | <ul><li>○ Channel</li><li>● Color</li></ul> |                   |
| 7     | <ul><li>○ Channel</li><li>● Color</li></ul> |                   |
| 8     | <ul><li>○ Channel</li><li>● Color</li></ul> | ÷003000           |
| 9     | <ul><li>○ Channel</li><li>● Color</li></ul> |                   |
| 10    | <ul><li>○ Channel</li><li>● Color</li></ul> |                   |
| 11    | <ul><li>○ Channel</li><li>● Color</li></ul> |                   |
| 12    | <ul><li>○ Channel</li><li>● Color</li></ul> | •                 |
| 13    | <ul> <li>Channel</li> <li>Color</li> </ul>  | <b>•</b>          |

You can also set a dynamic shift light colour where the colour changes according to one or more condition(s). Select 'Channel' as the source and a configured colour channel (see **Maths Channels – Color Control** for more information).

For example, the following maths channel sets a shift light to cyan if 'Wet Mode' is active, and yellow if 'Wet Mode' is not active.

| Equat   | tion                                                       |
|---------|------------------------------------------------------------|
| Edit th | e equation that determines the value of this math channel. |
| 1       | Choose([Wet Mode] == 1, color(cyan), color(yellow))        |
|         |                                                            |